# USEQCSK0000000 – QUICK START GUIDE – Please refer also to the Sensor Evaluation Tool Software User Manual.

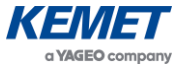

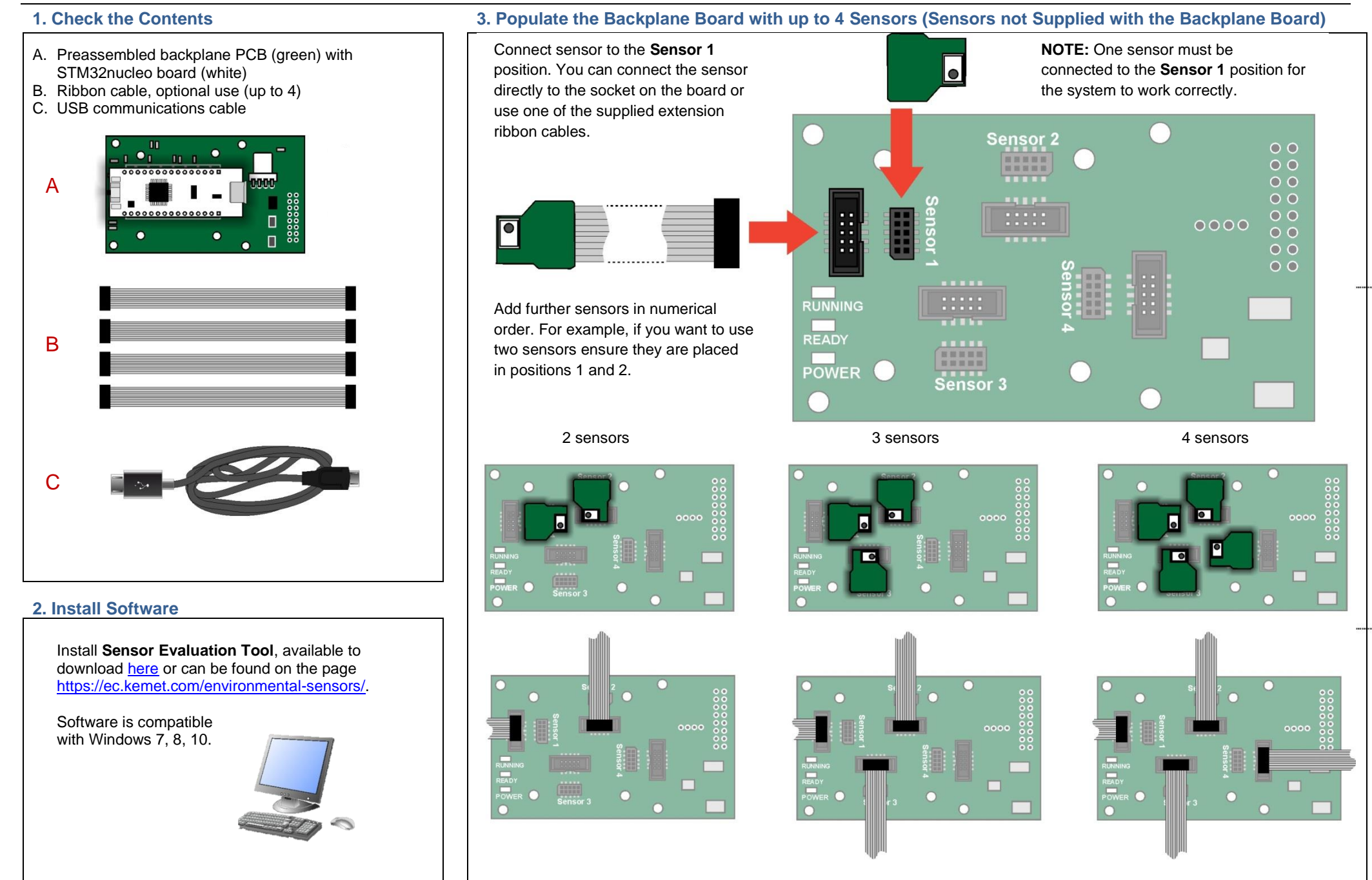

The above information is believed to be correct but does not purport to be all inclusive and must be used only as a guide. © KEMET Electronics Corporation • KEMET Tower • One East Broward Boulevard • Fort Lauderdale, FL 33301 USA • 954-766-2800 • www.kemet.com

## USEQCSK0000000 - QUICK START GUIDE - Please refer also to the Sensor Evaluation Tool Software User Manual.

#### 4. Connect Backplane Board to Computer

Insert the USB cable into a suitable port on your PC, and connect the other end into the STM32nucleo board.

HO-D-D

#### 5. Check LEDs

Check that the following LEDs are illuminated.

On the STM32nucleo card:

- LD1 (red) next to USB socket
- LD2 (red) next to Reset button
- LD3 (green) next to Reset button

On the sensor side of the backplane board:

- Running LED (red flashing)
- Ready LED (green only lit when sensor(s) connected)
- Power LED (amber)

If this is not the case, check that the STM32nucleo board and sensors are correctly seated and that the USB cable is connected to a powered socket.

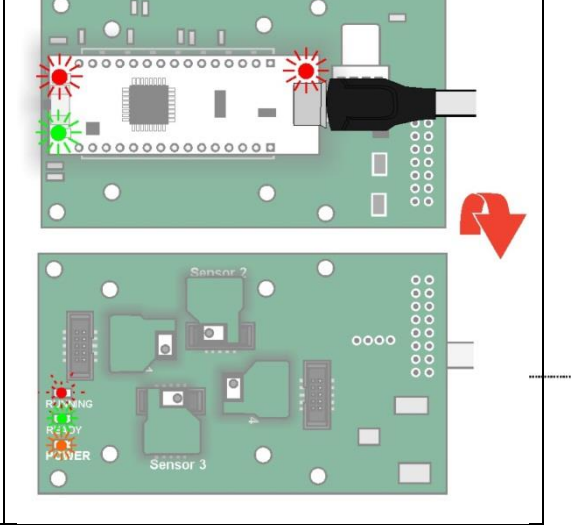

#### 6. Run Sensor Evaluation Tool

000000000000000

0000000000000000

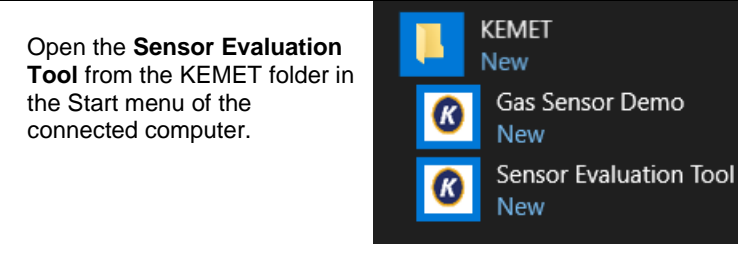

### 8. Check Sensor Operation

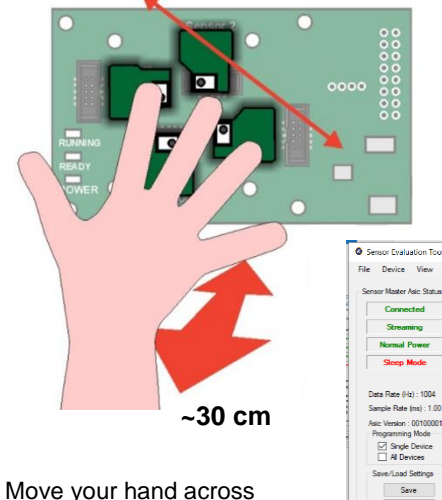

Move your hand across the sensors and observe deflections in the traces on the screen. If a sensor is unresponsive, unplug it from the backplane board and then reattach, double-checking pin alignment and orientation. Restart the **Sensor Evaluation Tool**. For more details see the full *Sensor Evaluation Tool Software User Manual*.

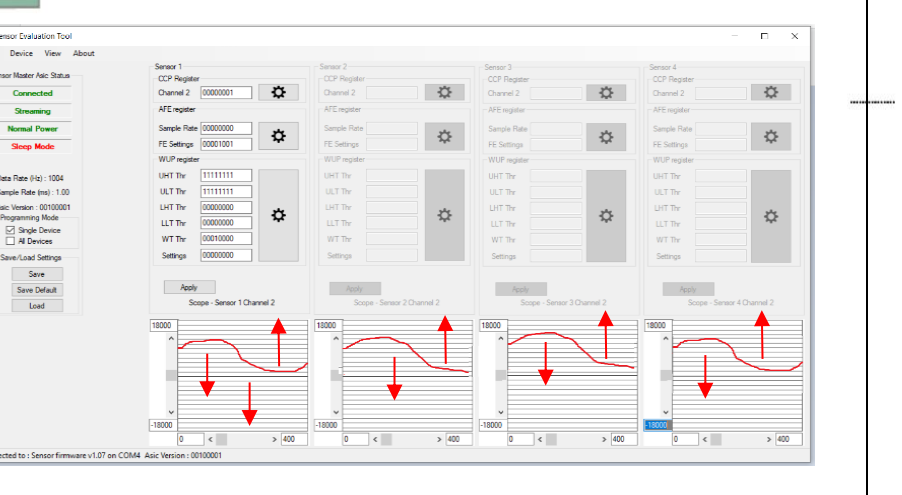

#### 7. Select Device

Select **COMxx : Sensor firmware vX.xx** from the dropdown list (where x = comport number and the firmware version number, these values may change).

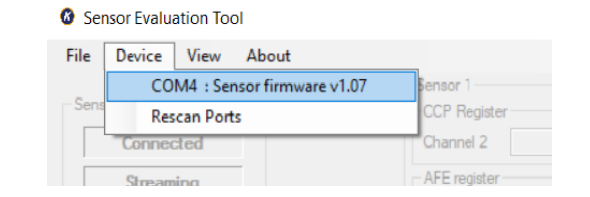

If no device is shown, check all connections and then select **Rescan Ports**.